## Ny patient från bokningskalendern

Öppna Din bokningskalende

Dubbelklicka i en bokningsruta

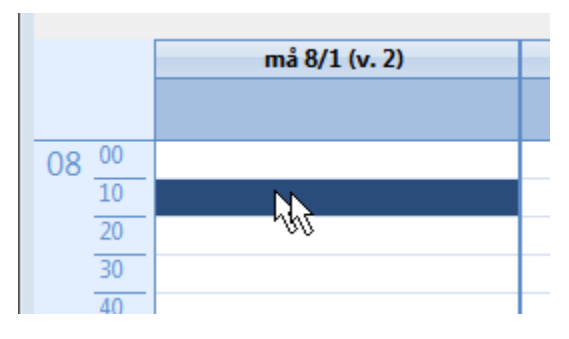

**1**12

Välj NY i rutan som kommer upp eller skriv in hela personnumret i sökrutan och tryck Enter.

Om patienten saknas i systemet frågas:

| Fråga                                           |  |
|-------------------------------------------------|--|
| Patienten saknas, vill du registrera patienten? |  |
| Ja Nej                                          |  |

Du kommer nu till inskrivning av ny patient

När Du sparar och stänger inskrivningsrutan frågas om Du vill skapa ett ärende. Det är klokt att göra det här.

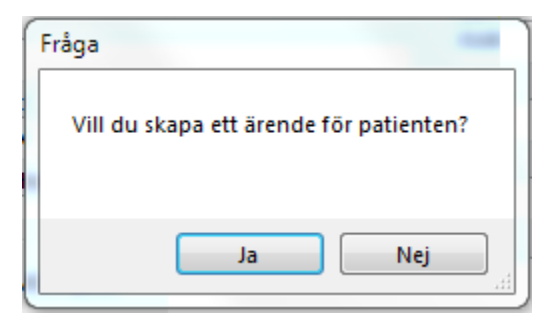

Du kommer till bilden för att snabbregistrera ett ärende. Ange kontaktdatum och kontaktorsak.

| Kontaktdatum | Avslutat | Kontaktorsak | eller       | Kontaktdatum<br>2018-09-13 V<br>Kontaktorsak<br>Knäbesvär |            |
|--------------|----------|--------------|-------------|-----------------------------------------------------------|------------|
|              |          |              | Välj ärende |                                                           | skapa nytt |

När Du klickar på "Skapa nytt" kommer rutan för själva bokningen upp:

| Bokning      |                                                      | 3 |
|--------------|------------------------------------------------------|---|
| 09:00        | torsdag vecka 37, 13/9 2018                          |   |
| Patient      |                                                      |   |
| Kalle Krank, | , 1945-10-18, 72 år (id 21903) 🛛 🗸 🗙                 |   |
| Grupp        |                                                      |   |
|              | ~ X                                                  |   |
| Längd        |                                                      |   |
| 30 minuter   | ▼ Bakgrundsfärg                                      |   |
| Notering     |                                                      |   |
| Nybesök      | A                                                    |   |
|              |                                                      |   |
|              | / -                                                  |   |
| Sam          | tycke för SMS/e-post finns                           |   |
| an           | 1twork.data@swipnet.se<br>070-758 75 96 Spara Avbryt |   |
|              |                                                      | 1 |

Du kan korrigera tiden till ex. 08:30, lägga till en notering, välja längd på bokningen o.s.v.

Klicka på **OK**. Resultatet blir: (den orangefärgade markeringen kommer för att Noteringen var "Nybesök"). Klart att börja arbeta med patienten.

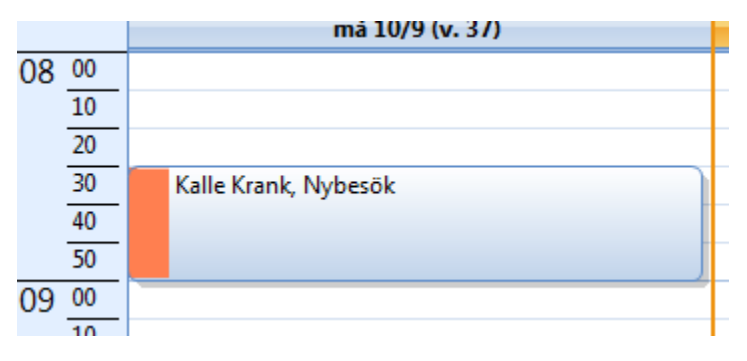